## Add an Admin to an Assignment

Last Modified on 10/23/2024 9:04 am EDT

1. From your **Dashboard**, select **View All** from the FlexLesson Assignments box.

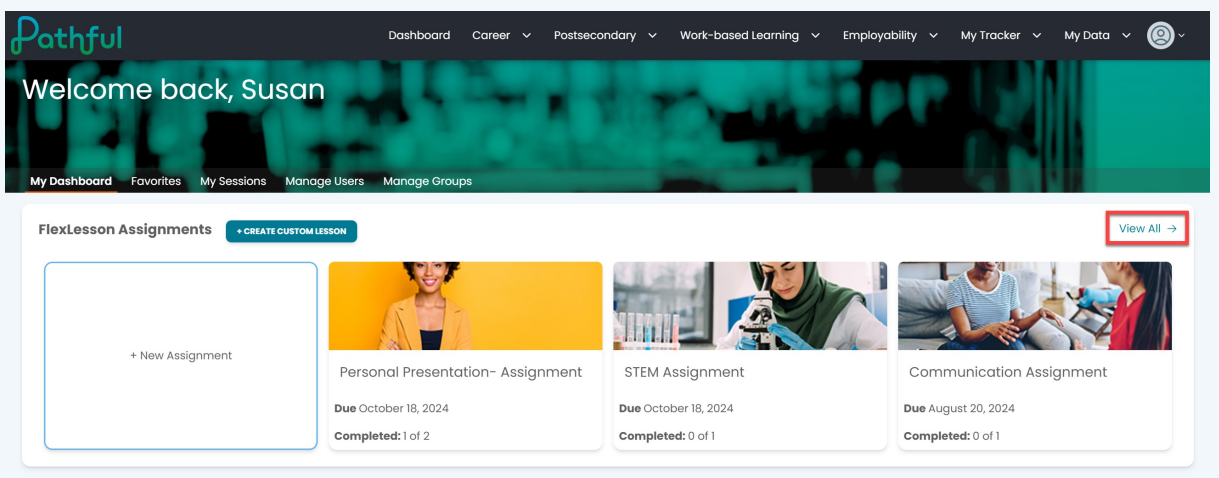

- 2. Locate the desired assignment using the filters.
- 3. Select the cog icon under the Actions column for the desired assignment.
- 4. Select Add Users.

| thful                                   |                        | Dashb                      | oard Career 🗸   | Postsecondary 🗸 | Work-based Learni | ng 🗸 Employabilit | у∽ Му⊺     | iracker v My Data v 🙆     |
|-----------------------------------------|------------------------|----------------------------|-----------------|-----------------|-------------------|-------------------|------------|---------------------------|
| - My Dashboard                          |                        |                            |                 |                 |                   |                   |            |                           |
| /lanage Assig                           | gnments                |                            |                 |                 |                   |                   |            |                           |
| Create New Assignment                   |                        |                            |                 |                 |                   |                   |            |                           |
| Search for assignments                  | a Q                    |                            |                 |                 |                   |                   |            | Showing 3 of 3 Results    |
| Assignment Type *                       | Status •<br>X V Open X | X V Filter By I            | esson   🗸 🗾 Fil | ter             |                   |                   |            | Add Users<br>Remove Users |
| Assignment Name                         | Status                 | Lesson Name                | Managers        | Assigned Users  | Completed         | Start Date        | Due Date   | Remove Managers           |
| Communication<br>Assignment             | Open                   | Communication              | 1               | 1               | 0 of 1            | August 13, 2024   | August 20  | Delete                    |
| STEM Assignment                         | Open                   | The STEM Career<br>Cluster | 1               | 1               | 0 of 1            | October 11, 2024  | October 18 | 3, 2024                   |
| Personal<br>Presentation-<br>Assignment | Open                   | Personal<br>Presentation   | 1               | 2               | 1 of 2            | October 11, 2024  | October 18 | , 2024 🏚                  |
|                                         |                        |                            |                 |                 |                   |                   |            |                           |

- 5. Select the **Staff/Admin** tab.
- 6. Locate the desired person.
- 7. Select Add and go back.

|                       |             | Choo       | Selected Users (0)         | CLEAR ALL                    |                          |       |                  |  |
|-----------------------|-------------|------------|----------------------------|------------------------------|--------------------------|-------|------------------|--|
| Pathful Demo PE - Pat | hful ×      |            |                            |                              | ×   ~                    | Users | Staff/Admin      |  |
| Groups                |             | Users      |                            | Staff/Admin                  |                          |       |                  |  |
| Search for staff Q    |             |            |                            |                              | Showing 25 of 95 Results | N     | o users selected |  |
| Shared Groups         |             |            |                            |                              |                          |       |                  |  |
|                       | Look Name a | First Name |                            | Main Linnan                  | Create (                 |       |                  |  |
|                       | Last Name   | First Name | Username                   | Main License                 | Grade                    |       |                  |  |
|                       |             | Barry      | barryY-staff-<br>Pathful   | Pathful Demo<br>PE - Pathful | -                        |       |                  |  |
| 0                     |             | Chasity    | chasityJ-staff-<br>Pathful | Pathful Demo<br>PE - Pathful |                          |       |                  |  |
| 0                     |             | Jennie     | jennieK-staff-<br>Pathful  | Pathful Demo<br>PE - Pathful |                          |       |                  |  |
| 0                     |             | Joe        | jhill                      | Pathful Demo<br>PE - Pathful |                          |       |                  |  |
|                       | ← P         | REVIOUS 1  | 2 3 4                      | Next $\rightarrow$           |                          |       |                  |  |
|                       |             |            |                            |                              |                          |       | Add and go bac   |  |
|                       | Slinger     | Katie      | Ratico stan                |                              | -                        |       |                  |  |
|                       | 5           |            | Pathful                    | PE – Pathful                 |                          |       |                  |  |

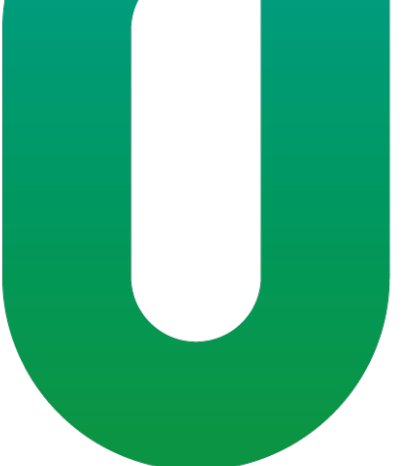